## みんなの健康応援サイト KENPOS https://www.kenpos.jp/

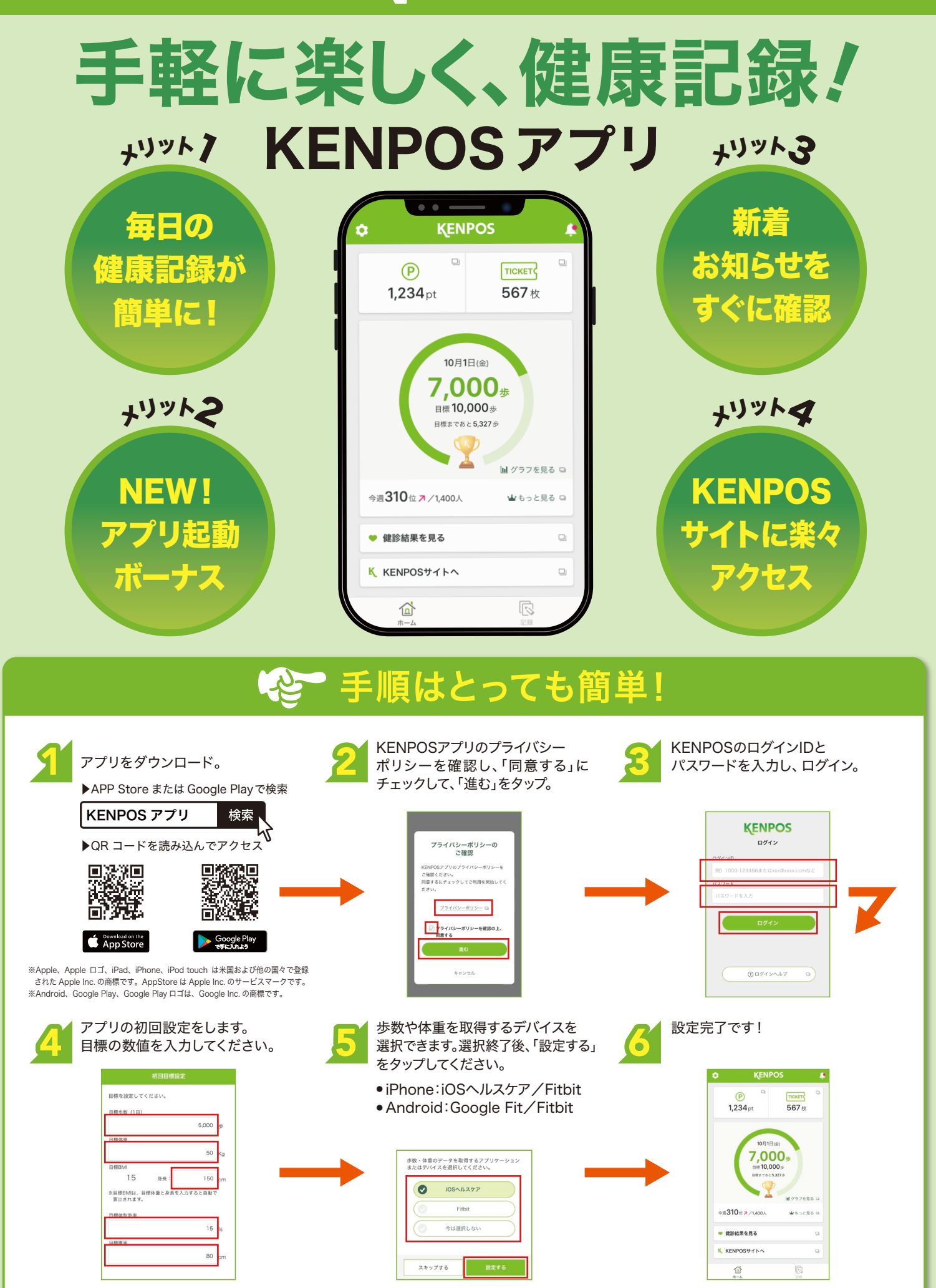

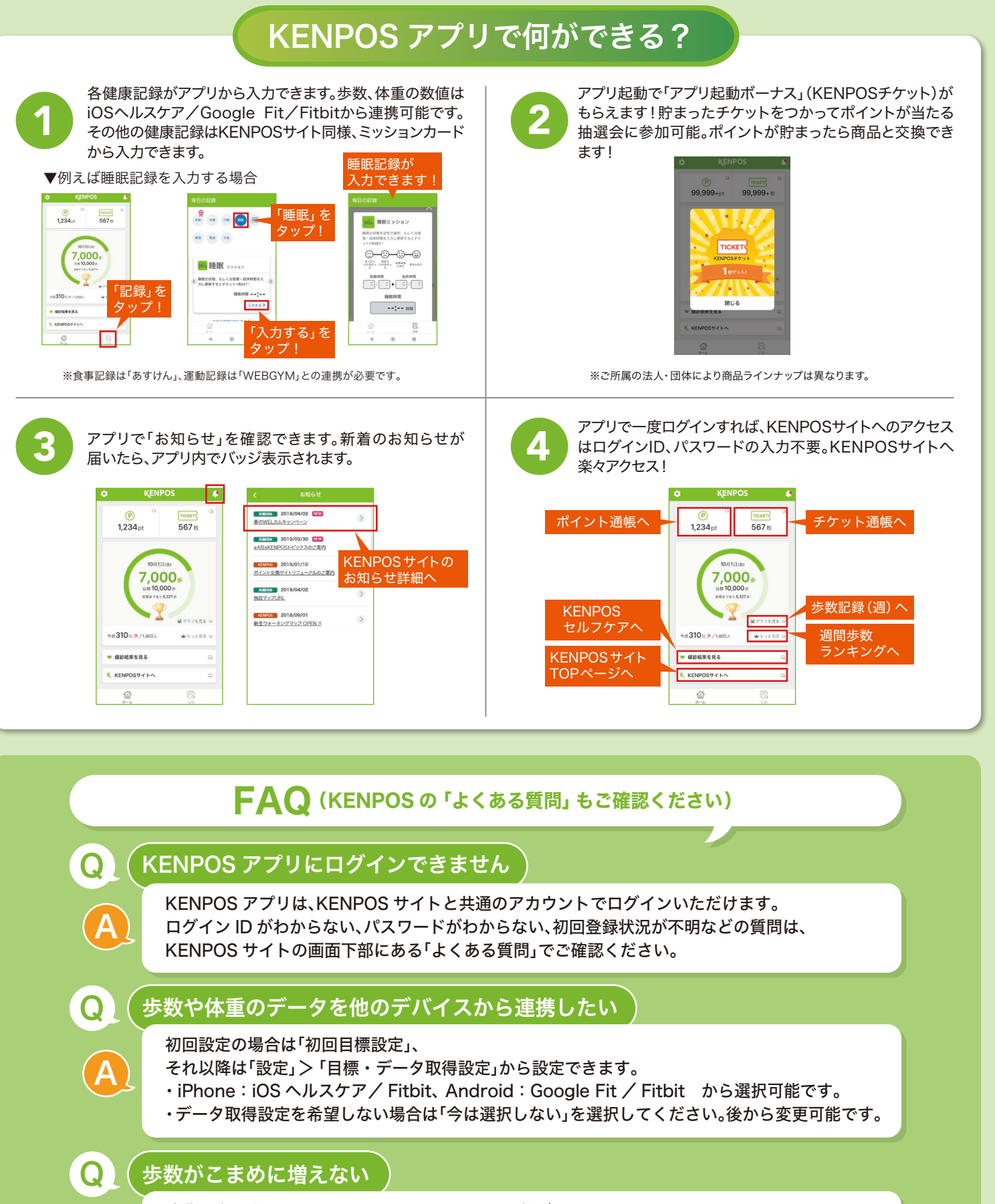

消費電力を少なくするために、リアルタイムに更新がかからないようになっています。 歩数は以下のタイミングで更新されます。 ・アプリを立ち上げたタイミング

お問い合わせ先

- ・ホーム画面を表示したタイミング
- ・ホーム画面を下に引っ張って更新したタイミング

**KENPOS**事務局

※推奨環境:iOS 10 以上、Android 6 以上 ※タブレットや Mac などは動作保証対象外となります。 ※ご所属の法人・団体によっては、ご利用いただけない機能もございます。予めご了承ください。

https://www.kenpos.jp/inquiry